# ● <u>使用說明</u>

- A. IPHONE 連線無線投影伺服器 (P.1)
- B. 安卓手機連線無線投影伺服器 (P.5)
- ▶ 基本故障排除 (P.7)

# 無線投影伺服器

# (\*軟硬體設備須已安裝完成)

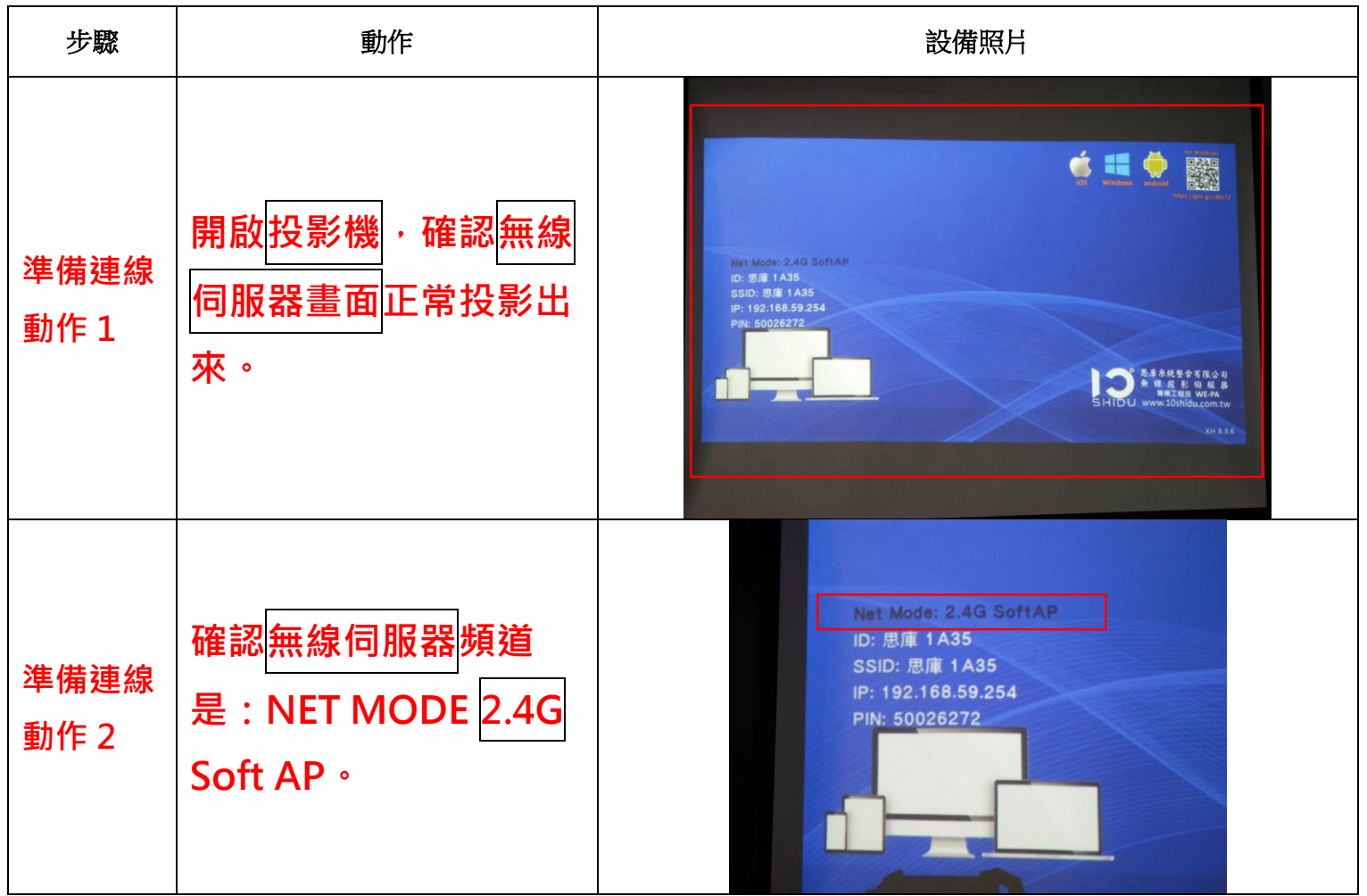

#### A. IPHONE 連線無線投影伺服器

快速啟動步驟 (\*軟硬體設備須已安裝完成)

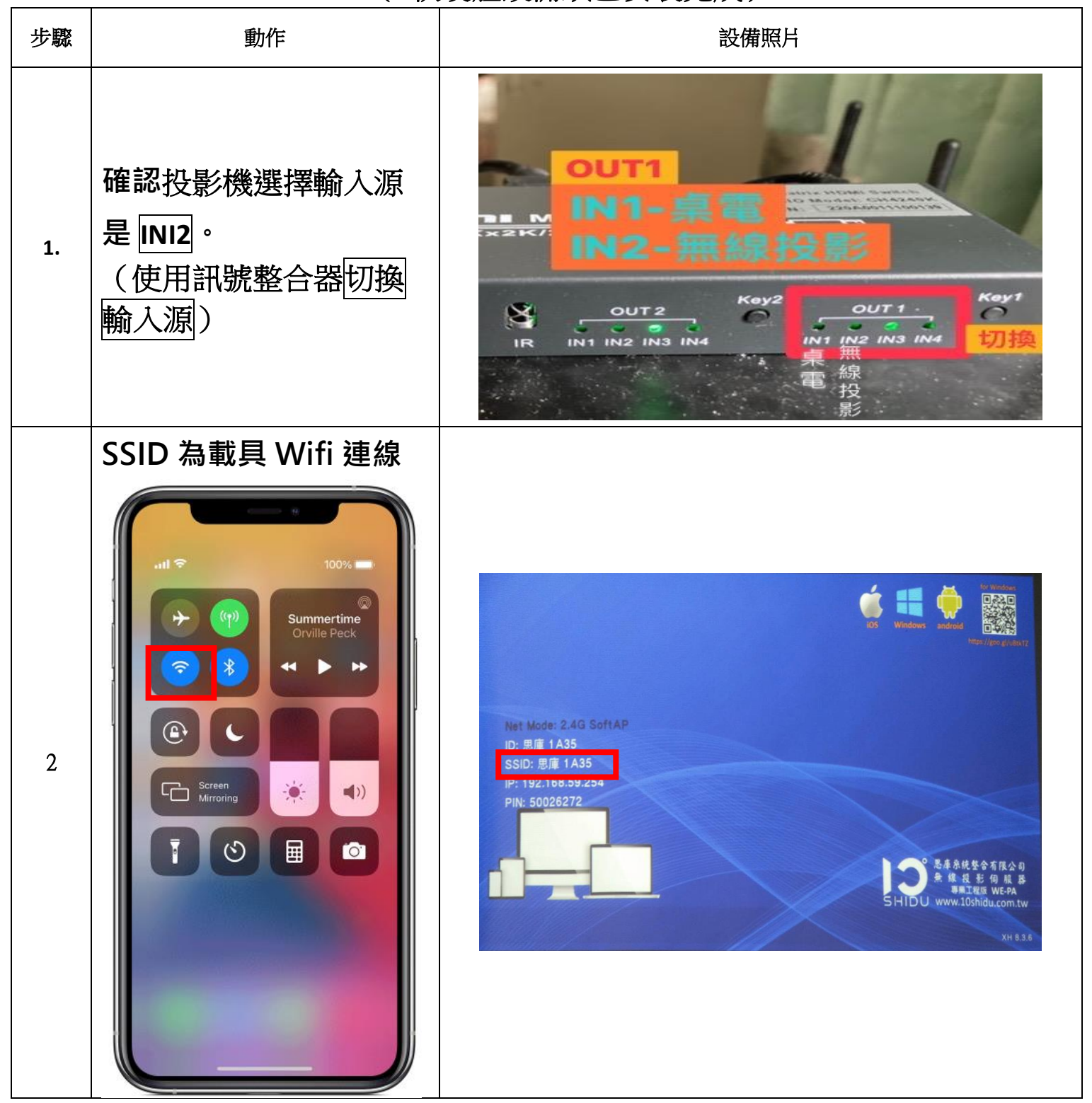

| 3. | 用手指在 iPhone 的螢幕<br>上從底部往上滑動,此<br>時就會出現下述頁面,<br>出現 螢幕鏡像輸出選<br>項:                                               |                                                             |
|----|----------------------------------------------------------------------------------------------------|-------------------------------------------------------------|
| 4. | 點擊「螢幕鏡像」選<br>項,在彈出的提示里選<br>擇對應的「思庫無線投<br>影 ID」即可。此時手機<br>螢幕上的圖像就已經在<br>電視機上顯示了。此時<br>手機上顯示什麼,電視<br>機上就同步顯示什麼。 | Screen Mirroring<br>Screen Mirroring<br>Kitchen<br>C Office |

| 5. | 開啟手機相機 APP,思<br>庫無線投影伺服器,可<br>當作實物投影機,呈現<br>清晰實景畫質。 |                                                  |
|----|-----------------------------------------------------|--------------------------------------------------|
| 6. | 使用完請記得關閉無線<br>投影功能                                  | Screen Mirroring<br>Bedroom<br>Kitchen<br>Office |

### B.安卓手機連線無線投影伺服器

快速啟動步驟

(\*軟硬體設備須已安裝完成)

| 步驟 | 動作                                           | 設備照片                                    |
|----|----------------------------------------------|-----------------------------------------|
| 1. | 確認投影機選擇輸入源<br>是 [NI2]。<br>(使用訊號整合器切換<br>輸入源) |                                         |
| 2  | SSID 為載具 Wifi 連線                             | Wind Wind Wind Wind Wind Wind Wind Wind |

| 3. | 下拉通知板面,輕觸<br>Smart View 或 Screen<br>Mirroring       | 日本341元 4 31%<br>14:47<br>5月8日, 週三<br>() () () () () () () () () () () () () (                                                                                                    |                                               |
|----|-----------------------------------------------------|----------------------------------------------------------------------------------------------------|-----------------------------------------------|
| 4  | 搜尋並選擇您的思庫無限投影伺服器 ID,此時手機螢幕上的圖像就已經在電視機上顯示了。          | 14:47 ● 田 日       14:47 ● 田 日         Smart View       :         手機 → 其他裝置       :         再機 → 其他裝置       :         現下方袋園本線相手機做器或機能含集成器/       :         □       [TV] Samsung 7 Series (43)         □       [TV] Samsung 07 Series (55)         □       [TV] Samsung 07 Series (55)         □       [TV] Samsung 07 Series (55)         □       [TV] Samsung 8 Series (75)         □       [TV] Samsung 8 Series (75)         □       [TV] IASO IS200         其他裝置 → 手機 |                                               |
| 5  | 開啟手機相機 APP,思<br>庫無線投影伺服器,可<br>當作實物投影機,呈現<br>清晰實景畫質。 |                                                                                                    | 2340000<br>1973 - 1820<br>1976 - 1820<br>2000 |

|   |                | 1         | ß              | 8 W NI 17 21         | 31% #      |  |
|---|----------------|-----------|----------------|----------------------|------------|--|
|   |                |           | 14<br>5月8日     | :47<br>∍, 週三         |            |  |
|   |                |           |                | ۵                    | •          |  |
| 6 | 使用完請記得關閉無線投影功能 | <b>O</b>  | RI<br>NFC      | Always On<br>Display | Smart View |  |
|   |                | B         | 0              | 0                    | Veg<br>LTE |  |
|   |                | 手機<br>可見度 | 調勿打擾           | 同步                   | VoLTE      |  |
|   |                |           |                | •                    | 3          |  |
|   |                | 閃光快靈      | Dolby<br>Atmos | 兒童<br>天地             | 20000      |  |
|   |                |           | 0              | • •                  |            |  |
|   |                | (iji) —   |                | -                    | Ť          |  |

### ▶ 故障排除:

| 發生狀況                                         | 處理方式                                                                    |
|----------------------------------------------|-------------------------------------------------------------------------|
| <ul> <li>● 投影機開啟,卻沒有無<br/>線伺服器畫面。</li> </ul> | • 重新開關無線伺服器<br>電源開關按鈕。                                                  |
| <ul> <li>● 投影機開啟,卻沒有無<br/>線伺服器畫面。</li> </ul> | <ul> <li>按下 mode 按鈕,切換頻率至 2.4G。</li> </ul>                              |
| ● 手機無法搜尋到無線伺<br>服器的思庫 ID                     | <ul> <li>● 重新開關無線伺服器</li> <li>電源開關按鈕。</li> <li>● 手機再次搜尋思庫 ID</li> </ul> |

● 資料來源

https://www.asus.com/tw/support/FAQ/1042938/

https://support.apple.com/zh-tw/HT204289

https://www.samsung.com/tw/support/tv-audio-video/connect-my-action-device-through-screen-mirroring-smart-view/